# Software Installation

Few contents of software CD are different according to particular product user purchased.

1. Please insert the Utility CD into your CD-ROM drive, and then follow the instruction below to install Bluetooth software: (Note! DO NOT plug the USB Dongle/Adapter into the USB port before software installation)

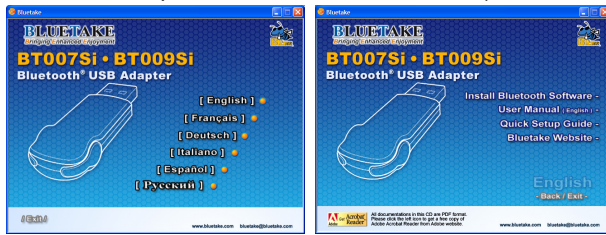

Note: If the Auto-Run function of CD-ROM is enabled (in Windows, the default setting of this function is usually enabled), then installation program will start automatically. If not, you can utilize the Windows Explorer to browse CD content and execute autorun.exe manually.

### 3. Install software components

| * | InstallShield Wizard Complete<br>Setup has finished installing BlueSoleil on your computer.                                                                                                    |
|---|----------------------------------------------------------------------------------------------------|
|   | <ul> <li>Yes, I want to restart my computer now.</li> <li>No, I will restart my computer later.</li> <li>Remove any data from their drives, and then click Frieh to complete refug.</li> </ul> |
|   |                                                                                                    |

- 4. Finish the setup and reset the computer
- 3. As prompted, when software installation is complete, restart your computer.

# Insert BT007Si / BT009Si

### [Windows XP/2000/ME/98SE operating system]

1. After the computer is restarted, you can see the shortcut icon of BlueSoleil is added and the main window of BlueSoleil is opened on the Windows desktop. Then, the message popped up at the Windows toolbar will notify you to insert the Bluetooth USB adapter.

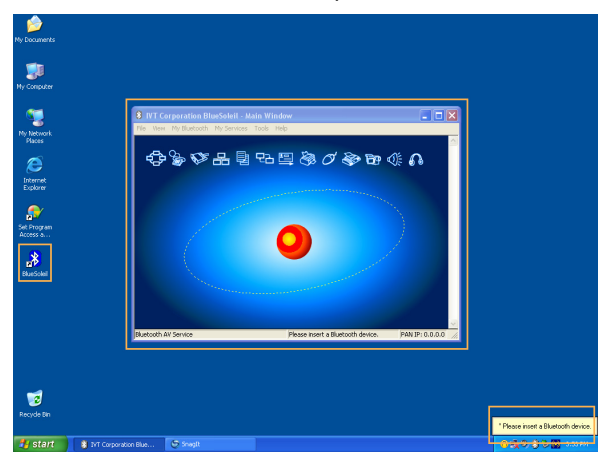

- Insert the USB adapter into the USB port of your computer.
- 3. The Found New Hardware Wizard will automatically start. Select "Install the software automatically (Recommended)" and then follow the wizard to install the Bluetooth USB adapter's drivers.

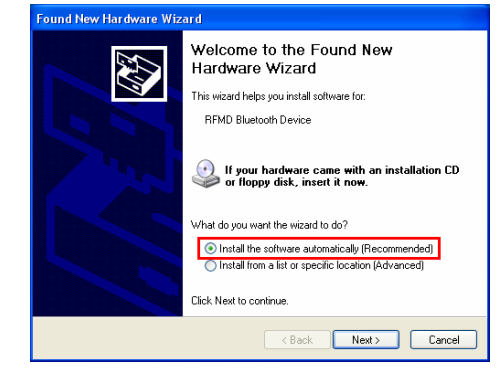

2. Follow the directions on your screen to install the

software.

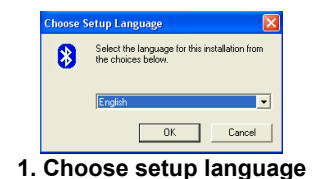

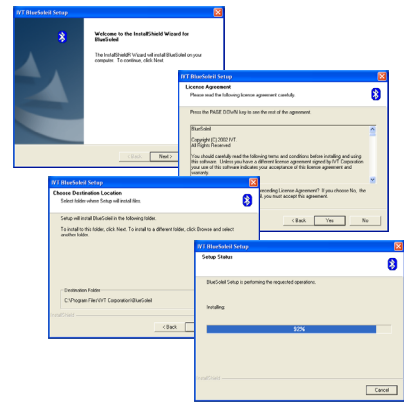

2. Initiate and follow up the setup processes

### [Windows XP SP2 operating system]

1. After the computer is restarted, you can see the shortcut icon of BlueSoleil is added and the main window of BlueSoleil is opened on the Windows desktop. Then, the message popped up at the Windows toolbar will notify you to insert the Bluetooth USB adapter.

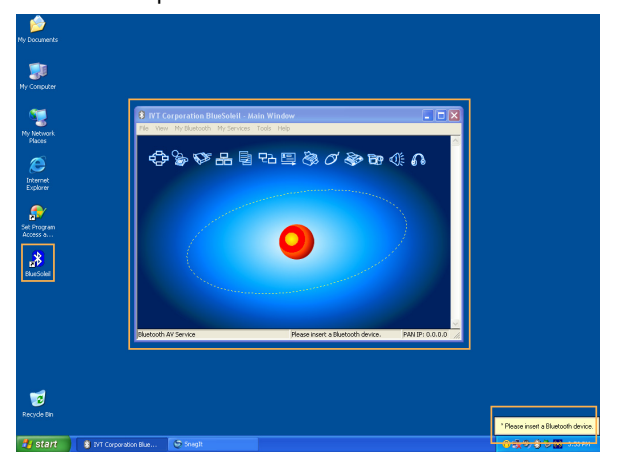

- 2. Insert the USB adapter into the USB port of your computer.
- The Hardware Update Wizard will automatically start and install the BT007Si / 009Si driver, after driver is installed, a "Bluetooth started" screen will shown on your task bar.

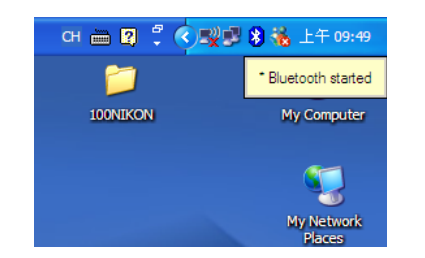

- For more detailed description of Bluetooth products application, please refer to the User Manual that locates in Utility CD.

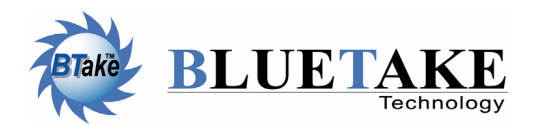

#### *Taiwan Headquarter* Tel: +886-2-2664-7199 E-mail: sales@bluetake.com

USA, California Tel: +1-626-369-9888 E-mail: usa@bluetake.com

*Mexico* Tel: +52-55-5589-6954 E-mail: mexico@bluetake.com *Japan, Tokyo* Tel: +81-424-42-8268 E-mail: japan@bluetake.com

Singapore Tel: +65-6743-2300 E-mail: spore@bluetake.com

Hong Kong Tel: +852-9777-8785 E-mail: hk@bluetake.com

## BT007Si Class I USB Adapter

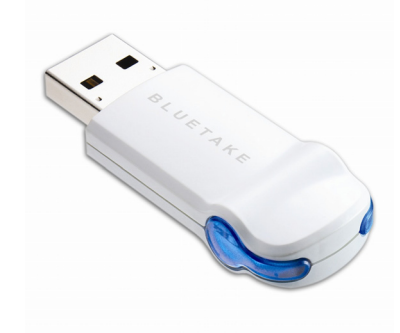

uick

Setup

Ò

 $\bigcirc$ 

BT009Si Class II USB Adapter

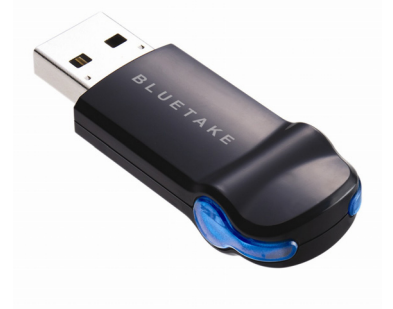

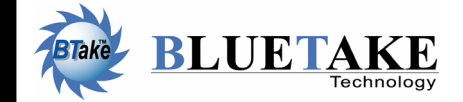

www.bluetake.com